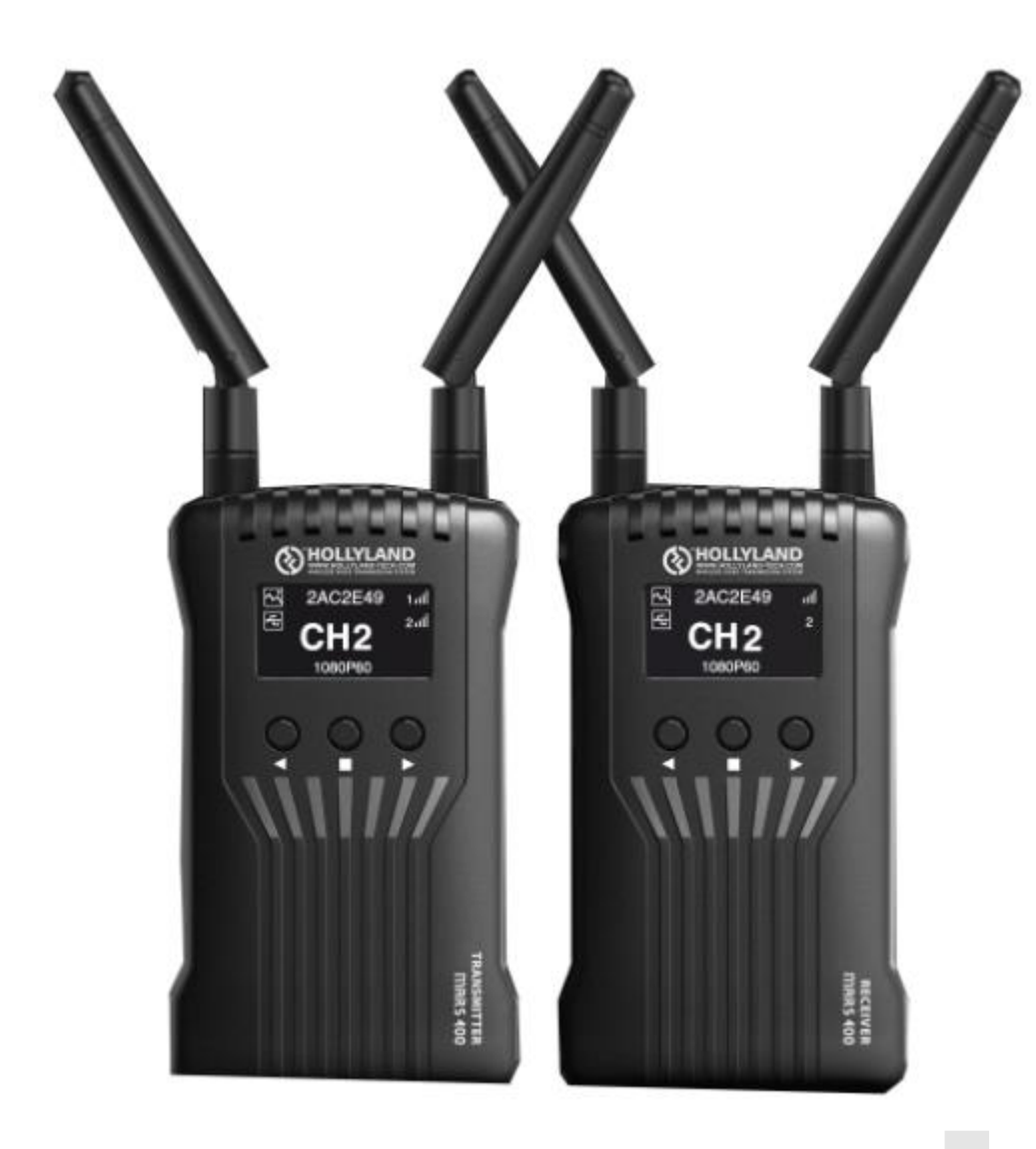

# MARS 400 APP User Manual

Shenzhen Hollyland Technology Co.,Ltd

### HOW to DOWNLOADE "HollyView" APP?

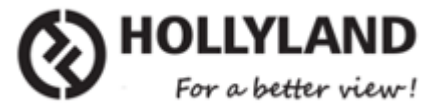

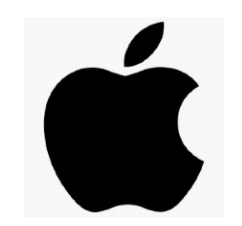

IOS System :

- Search for "HollyView" in App store.
- Download the App.

### HOW to DOWNLOADE "HollyView" APP?

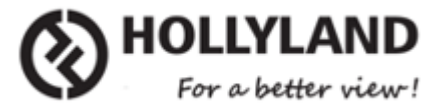

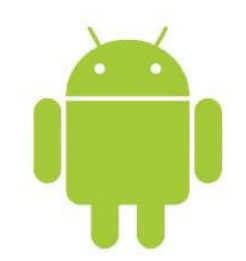

Android System :

- Search for "HollyView" in Goolge Play store.
- Download the App.

## **APP MAIN INTERFACE**

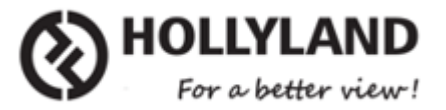

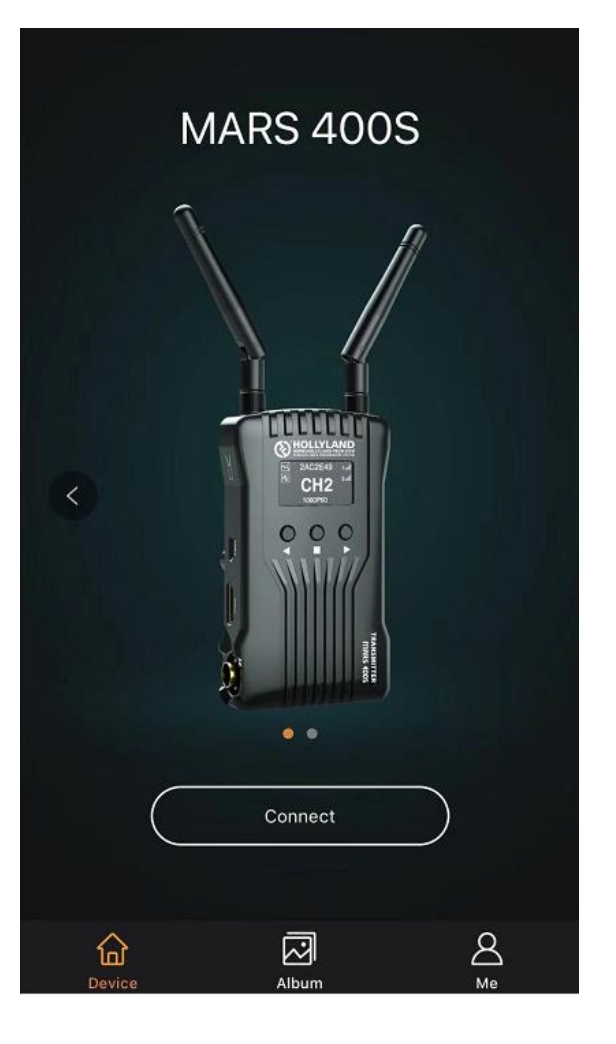

- 1. Click Connect button to connect device in Device
- 2. Check saved images and recorded video in Album
- 3. Select language setting and check APP version information in Me

### **HOW to CONNECT APP with MARS 400?**

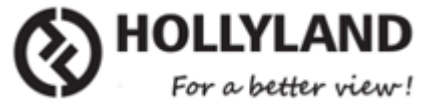

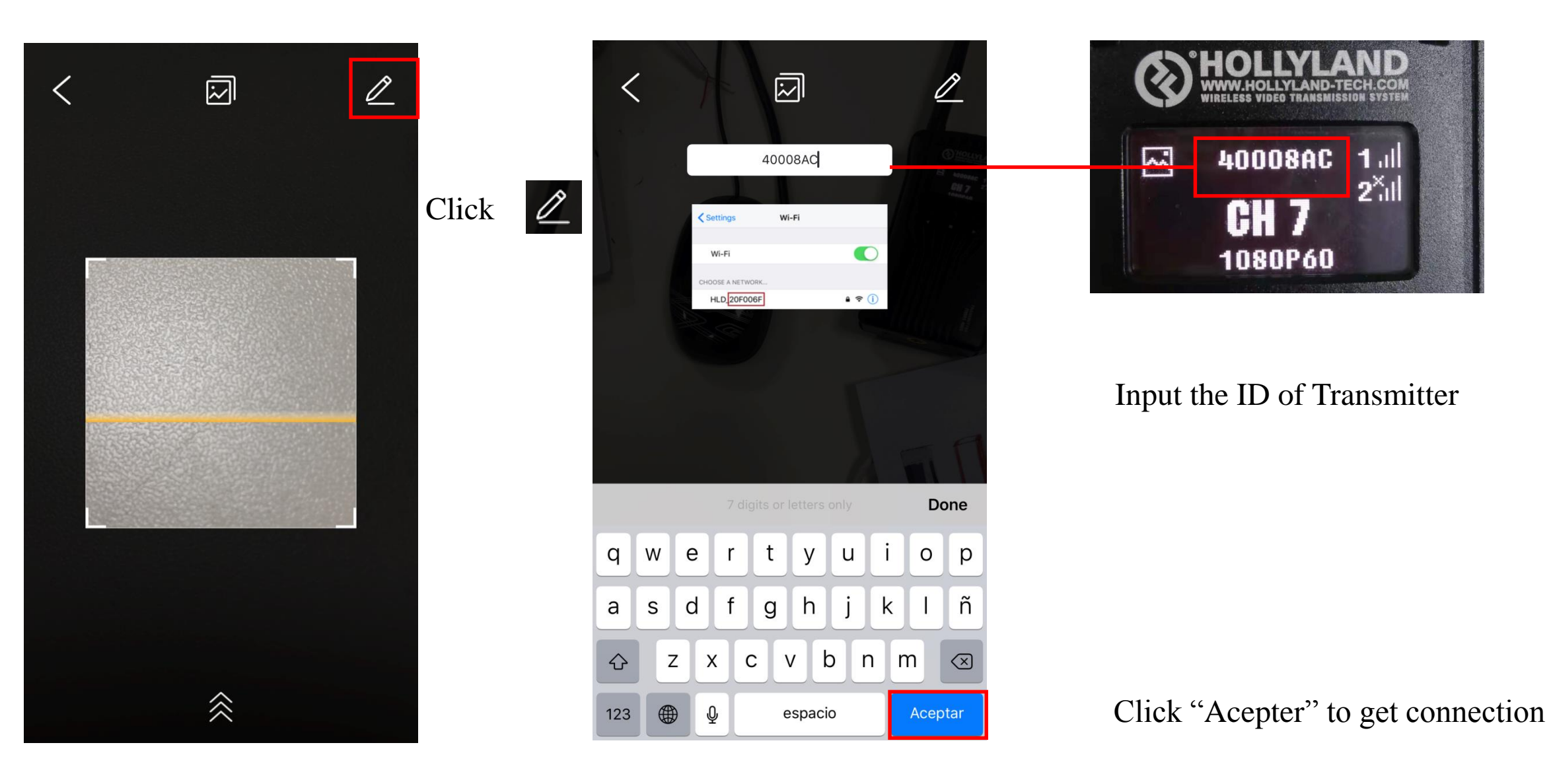

### **HOW to CONNECT APP with MARS 400?**

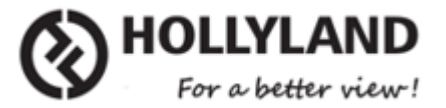

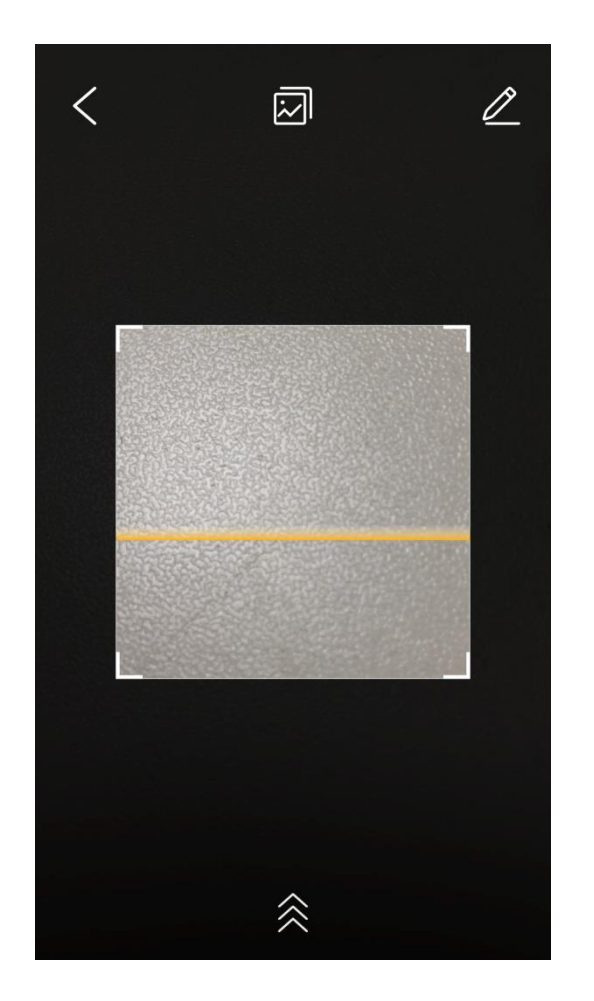

Please scan the QR code on the back side of Transmitter by APP

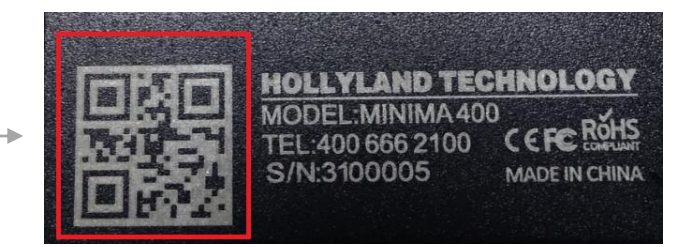

## After scanning successfully, click "Join" to get connection

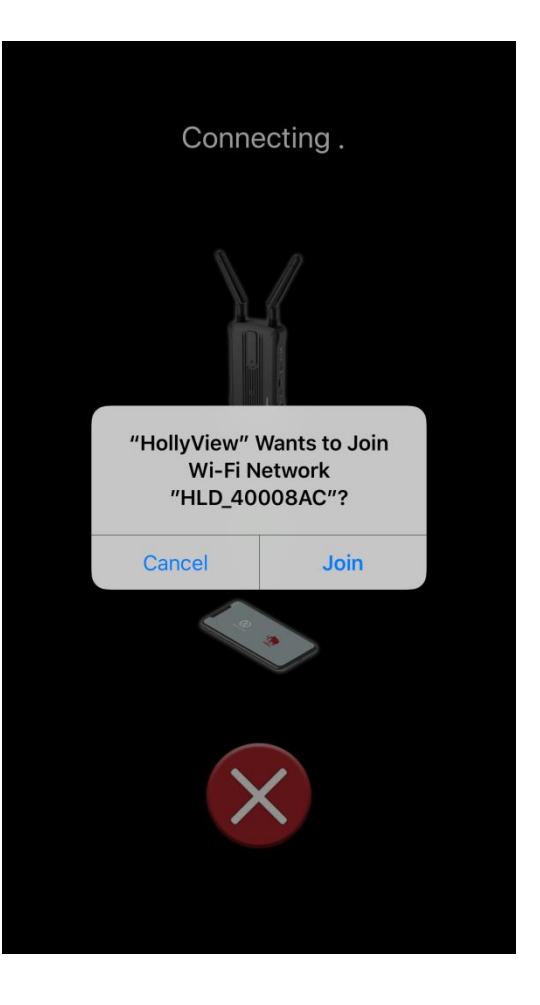

### APP MAIN SCREEN INTERFACE

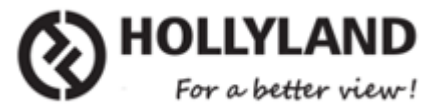

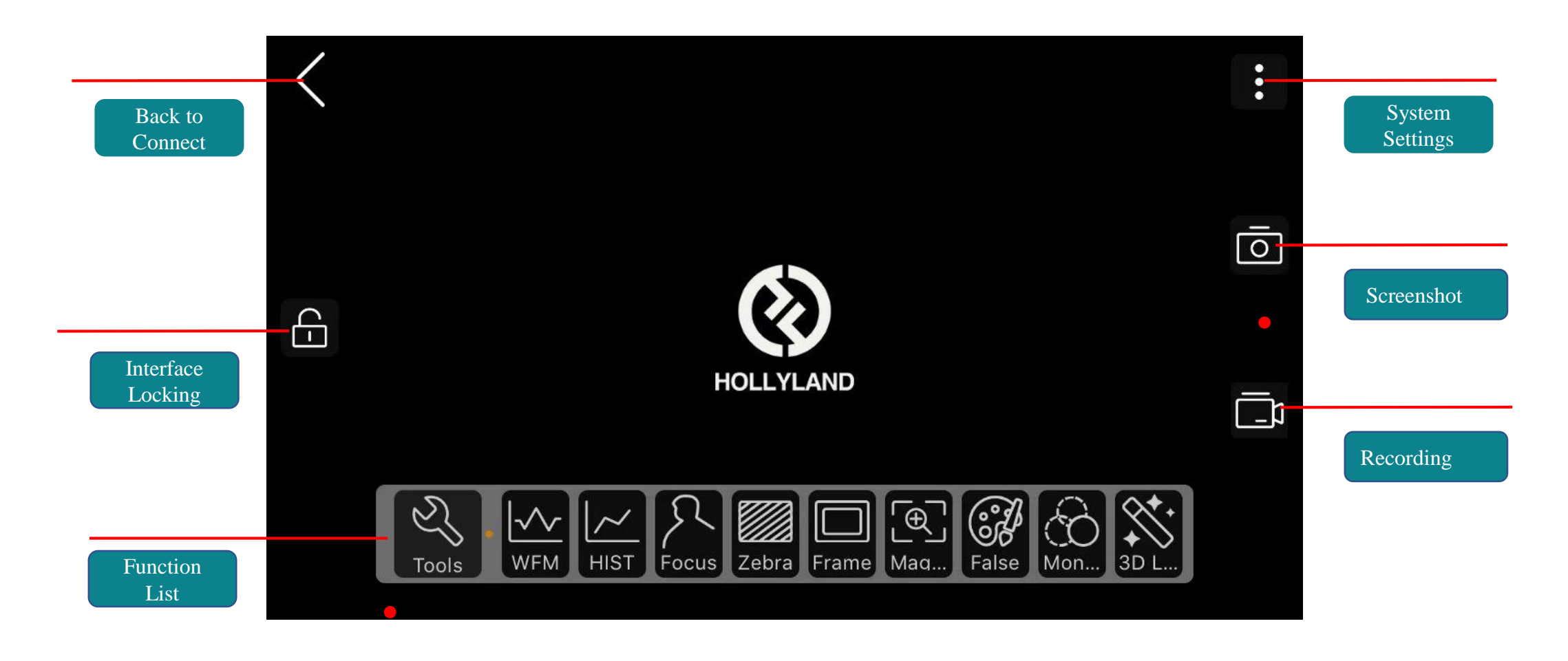

Click to enable this feature

Long press to enter function Settings

### APP SYSTEM STEUO INTERFACE

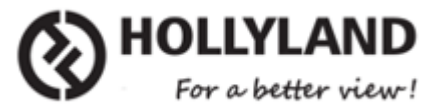

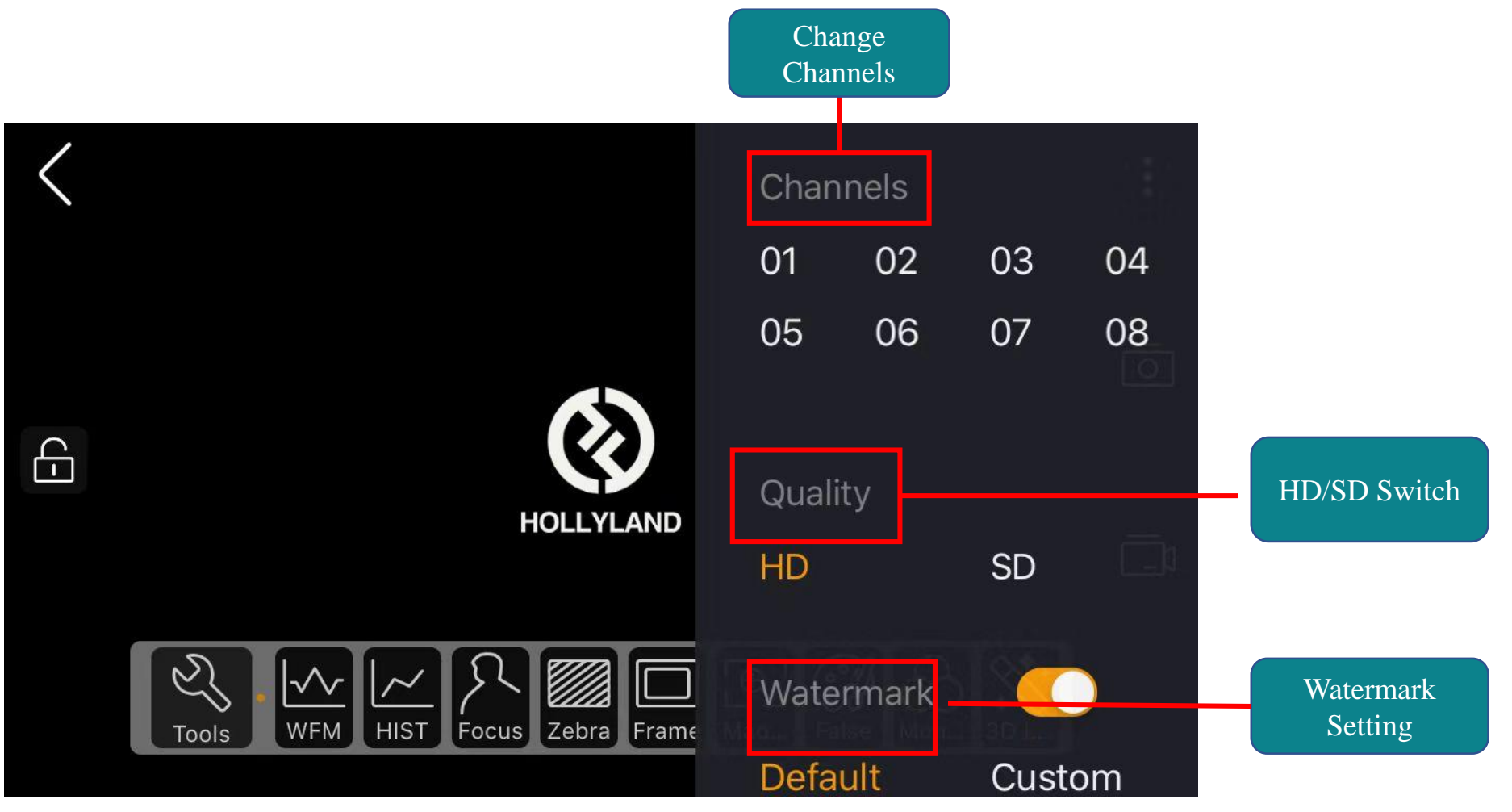

#### Waveform

Waveform and brightness histogram are the tools to view auxiliary exposure in a dynamic range

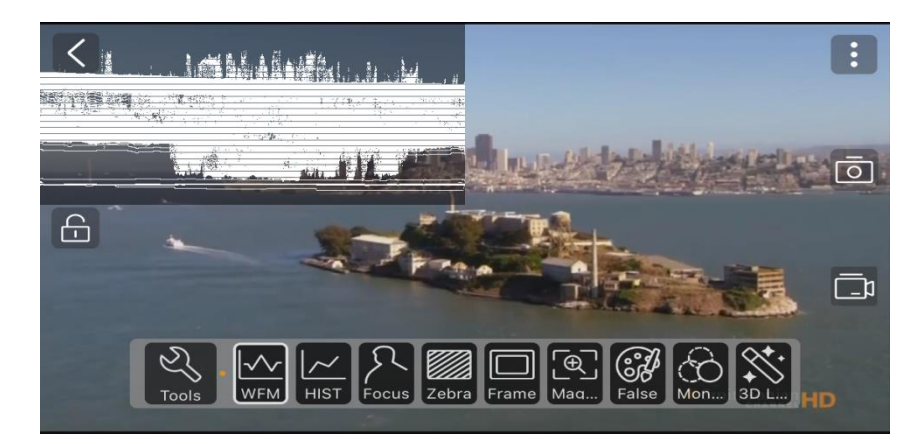

Long press the button to adjust WFM

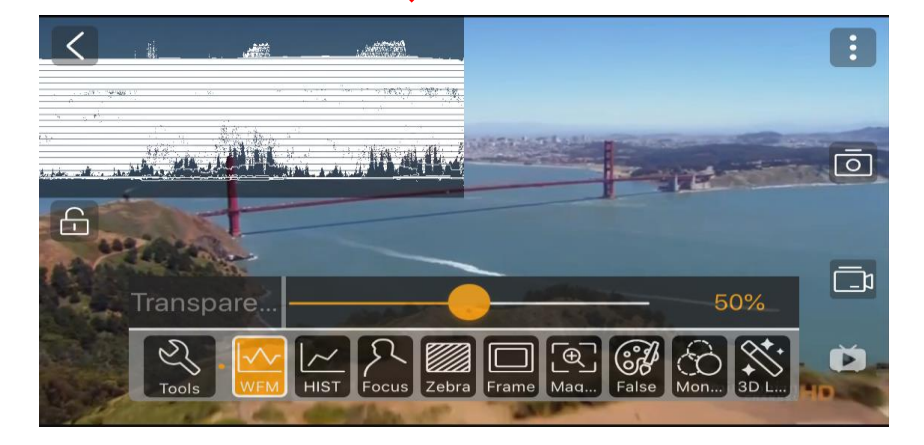

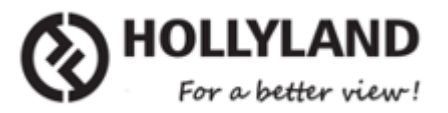

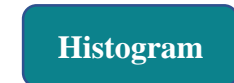

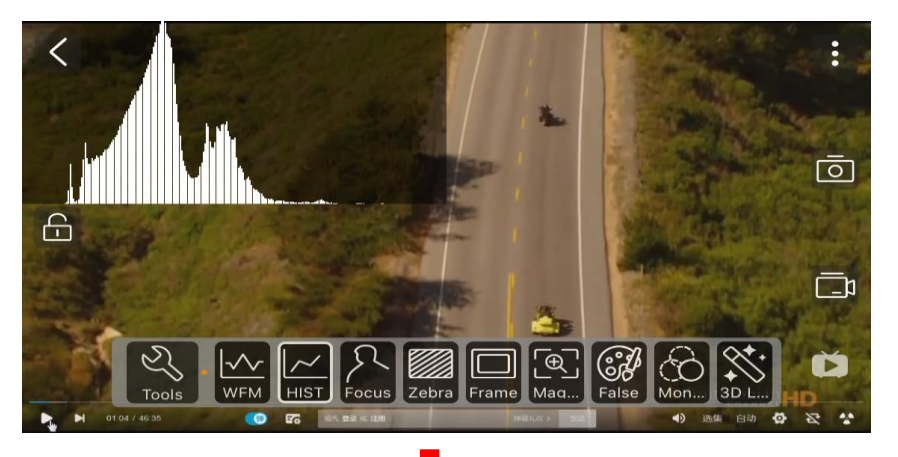

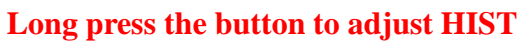

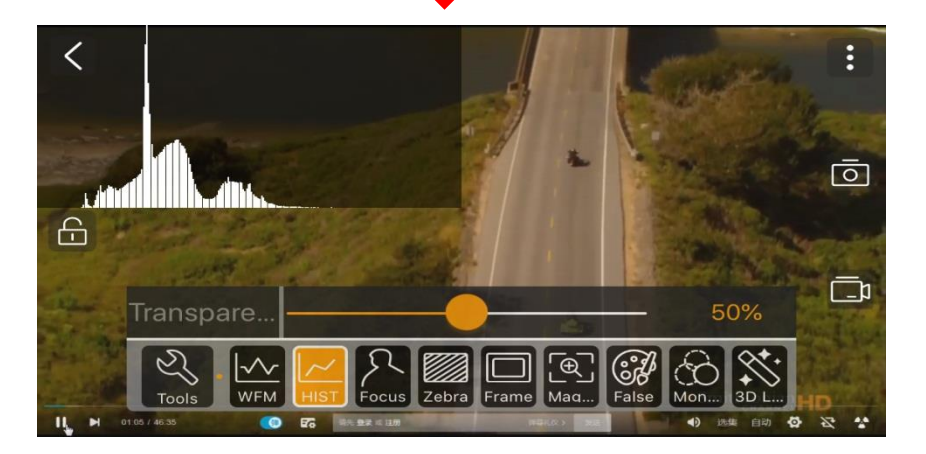

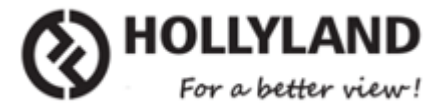

#### Focus

Peak focus allows you to focus accurately during recording, with highlights for the upper focus (color optional). Use the bottom slider to change color and adjust focus.

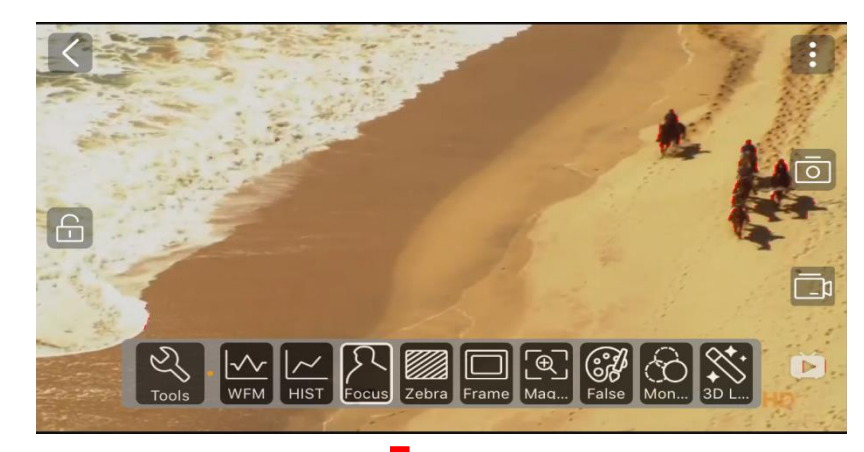

Long press the button to change color and adjust focus

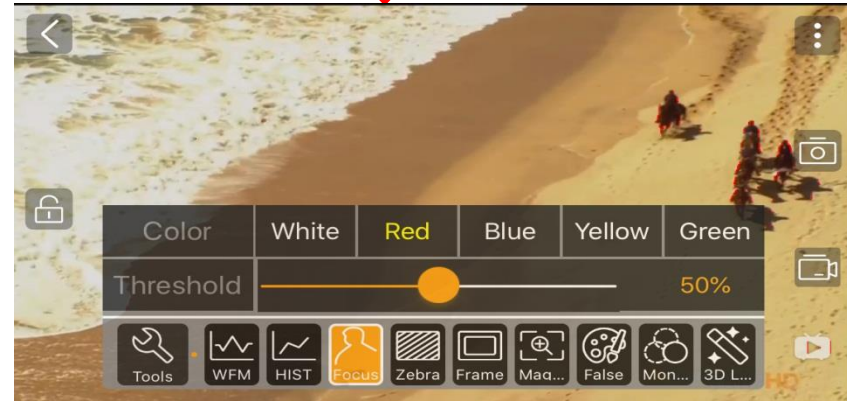

Zebra shows the image exposure area. Drag the bottom slider to adjust the zebra pattern

Zebra

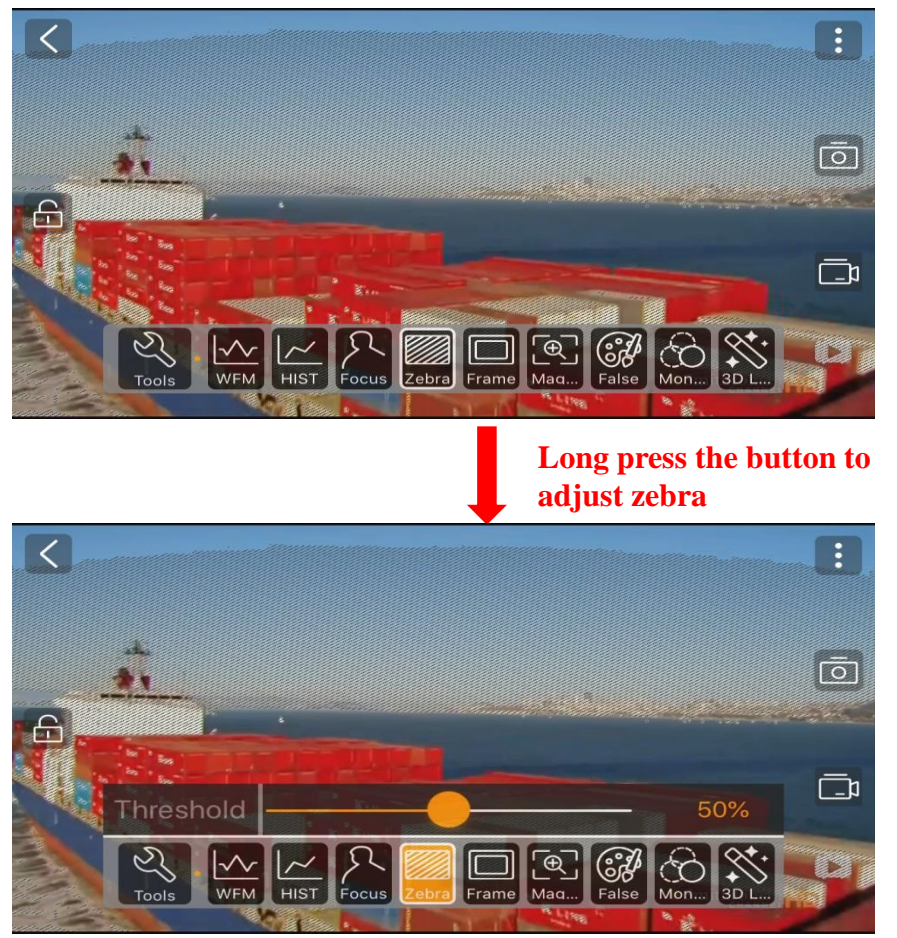

#### Frame

The Frame allows you to setup the different aspect ratio of the image.

#### Long press the button for detailed settings

Frame Zone Frame Scale 1.33 Off 1.78 1.85 2.39 Frame White Red Blue Yellow Green Color 5 0% 25% 50% 75% Blank Æ SM Cross Center M... Cross Dot SM Dot 50% False 7ebr Mon 3DI

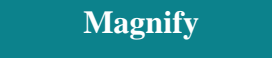

The Magnify can check the focus more accurately with 2x magnification, the size and color is selectable.

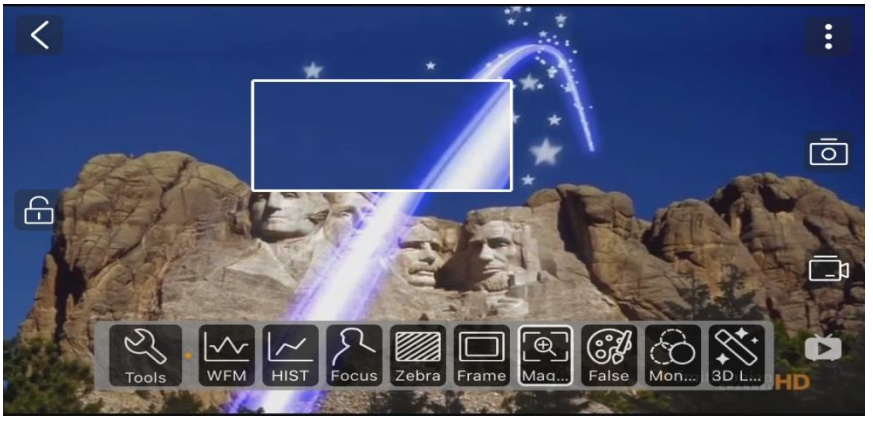

#### Long press the button to change the size and color

HOLLYLAND

For a better view!

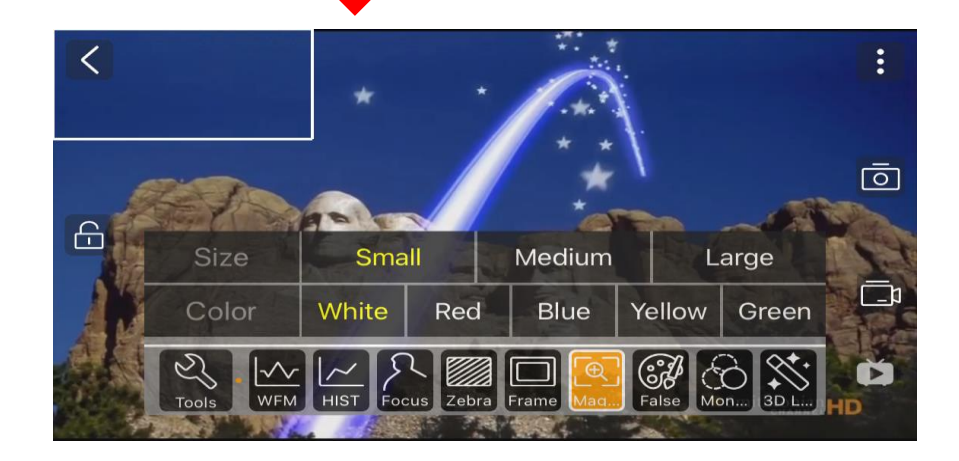

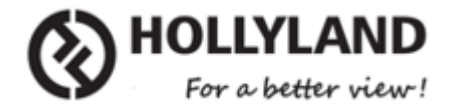

#### False Color

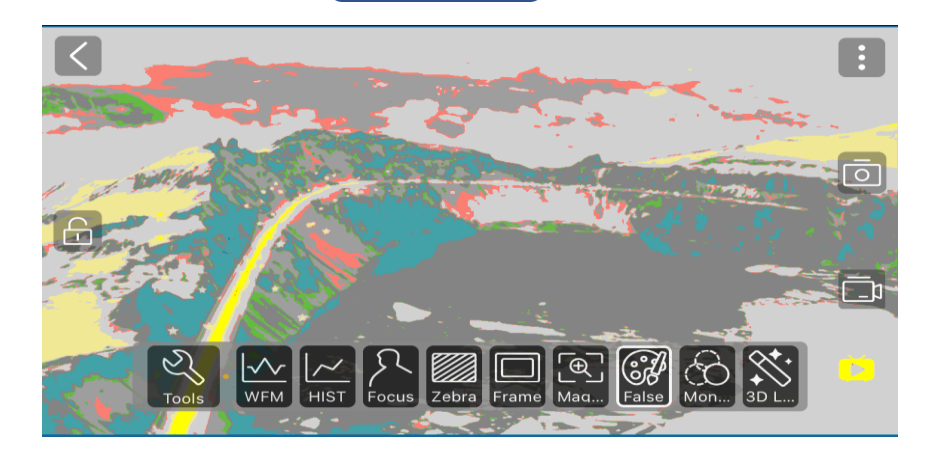

Long press the button to select color

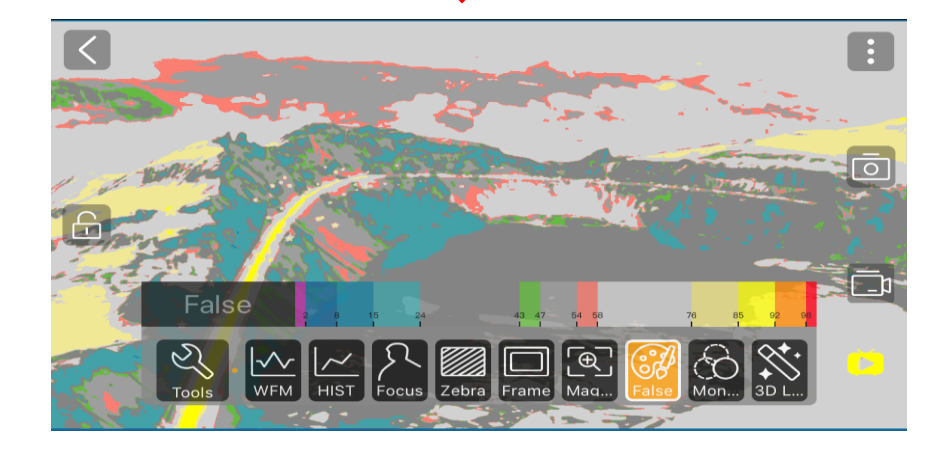

Display a single color image; Long press with white, green, blue and gray optional.

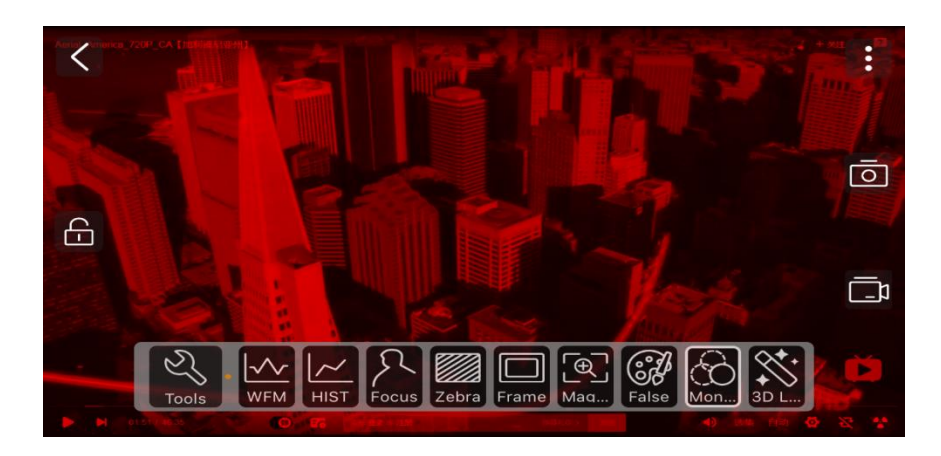

Monochrome

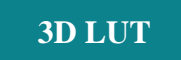

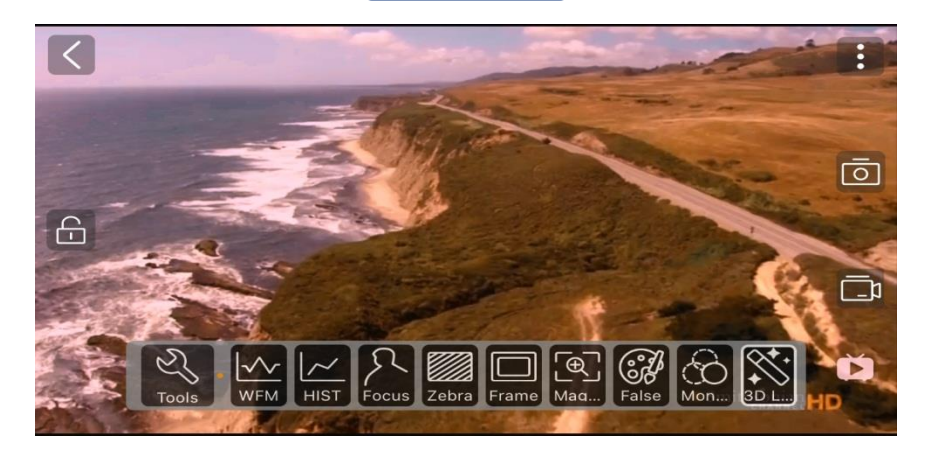

### HOW to FIX CONNECT FAILURE PROBLEM

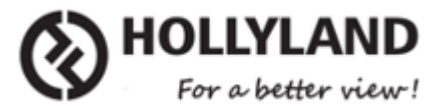

| ■ 中国移动 令 1              | 4:07         | 🕒 18% 📒     |
|-------------------------|--------------|-------------|
| Settings Ce             | llular       |             |
| -                       |              |             |
|                         |              |             |
| Wi-Fi Assist            |              | $\bigcirc$  |
| Automatically use cellu | ılar data wh | en Wi-Fi    |
| connectivity is poor.   |              |             |
| iCloud Drive            |              |             |
| When not connected t    | o Wi-Fi, use | cellular    |
| network to transfer do  | cuments and  | d data.     |
| CALL TIME               |              |             |
| Current Period          | 4 Days       | s, 19 Hours |
| l ifation a             | 4.5          |             |
| Lifetime                | 4 Days       | s, 19 Hours |
| Lifetime                | 4 Days       | s, 19 Hours |
| Reset Statistics        | 4 Days       | s, 19 Hours |

#### Note:

The Wi-Fi of Mars400 is unable to connect to the Internet.

IOS System:

Close the Wi-Fi Assist

If some phone do not close the WIFI assist, the phone will refuse to connect to the WIFI which is unable to connect to the Internet, and that will result in the APP connection failure.

### HOW to FIX CONNECT FAILURE PROBLEM

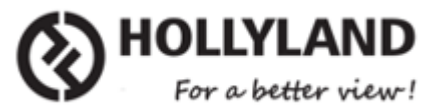

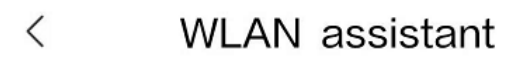

#### WLAN assistant

Select WLAN or mobile data network intelligently when WLAN connection is poor

#### $\leftarrow$ wlan+

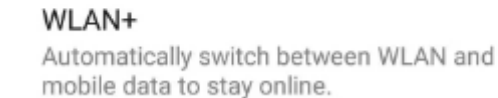

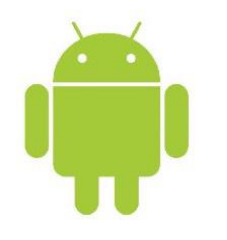

Android System: Huawei Phones: Close WLAN+ Xiao Mi Phones: Close WLAN assistant

#### Note:

The Wi-Fi of Mars400 is unable to connect to the Internet.

If some phone do not close the WIFI assist, the phone will refuse to connect to the WIFI which is unable to connect to the Internet, and that will result in the APP connection failure.

FAQ

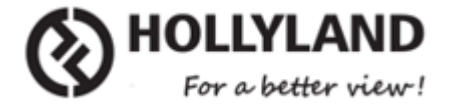

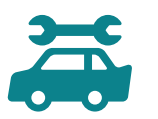

# 1.Where are recorded video saved ?

A: In Android system, it will be saved in the phone album.

In IOS system, it will be saved in the APP album.

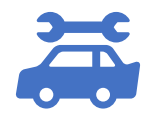

#### 2.How to delete recorded video?

A: IOS > Open the APP album. Long press the video and then click the delete button. Android > Open the phone album directly, then delete it.

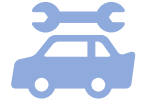

3. What are the requirements of APP for mobile phones/Ipad?

A: The Android system has a minimum of Android 7, the IOS system is at least IOS11. At the same time, the phone or Ipad must support 5 GWiFi.

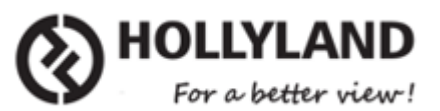

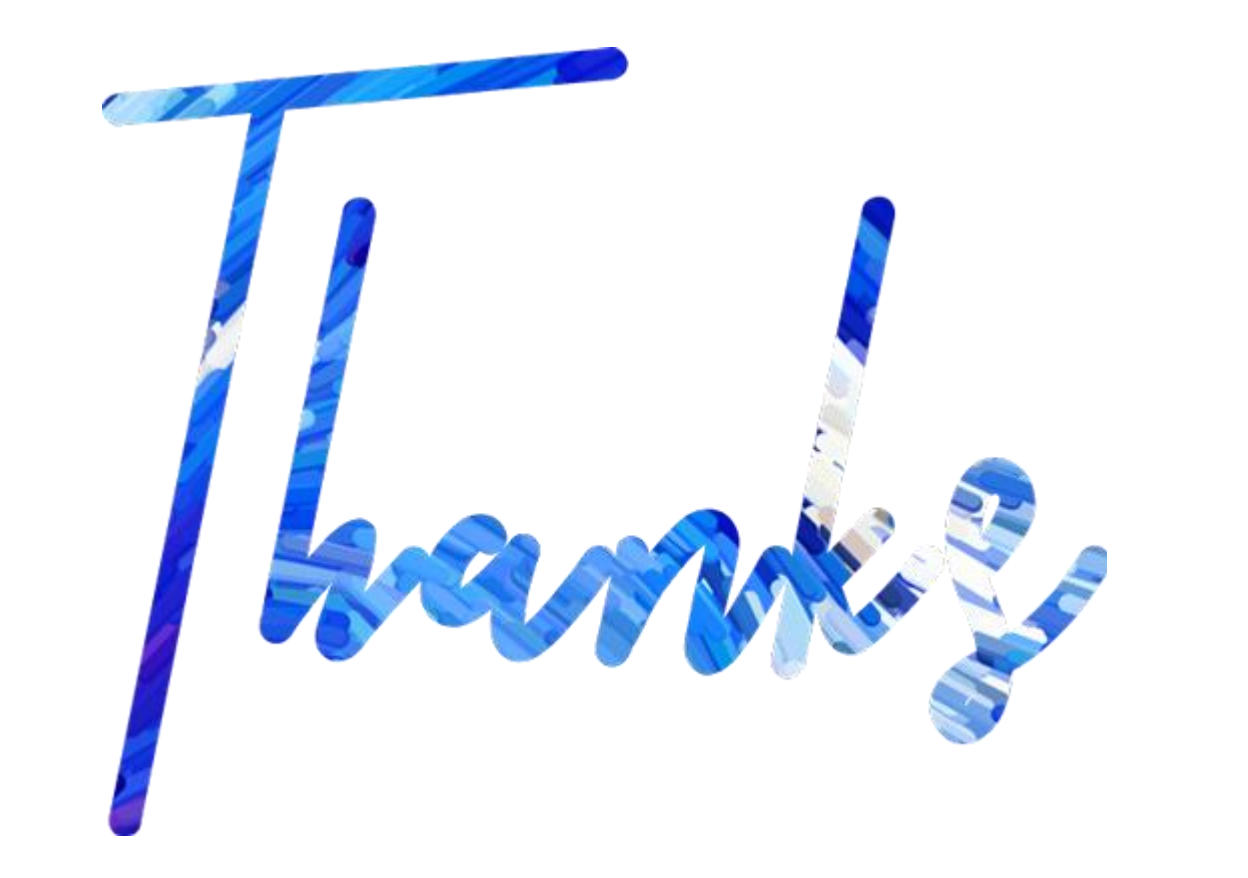